## Retracer les emprunteurs d'un document

Favoris → Documents physiques. Cliquez sur l'icône jaune Ouvrir dossier.

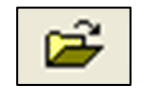

| Ouvrir -      |         | - • •   |
|---------------|---------|---------|
| Code document | 000 886 |         |
|               |         |         |
|               |         |         |
|               | OK      | Annuler |

Entrez le code-barres du livre, puis cliquez sur **OK**.

Dans la barre d'outils en haut de la page, cliquez sur Action → Historique des emprunteurs du document.

| ichier Edition Affichage Favoris Dossiers Outils Périodique Marc21 Actions Fenêtre ? |                                                  |                 |  |  |  |  |  |
|--------------------------------------------------------------------------------------|--------------------------------------------------|-----------------|--|--|--|--|--|
| 🔟 🤄 🔟 🗅 🚅 🖶 🎒 👗 🛍 🛍 🗠   🗔 🕮 🗙 酒 🕑 💣                                                  | Changer clé                                      |                 |  |  |  |  |  |
| 💽 Documents physiques [Fiche(s) 1 à 1 sur 1]                                         | Panier - Toute la liste dans le panier           |                 |  |  |  |  |  |
|                                                                                      | Panier - Ajouter<br>Panier - Ouvrir              | ×               |  |  |  |  |  |
| Code document 000 886                                                                | Panier - Vider                                   | 040382          |  |  |  |  |  |
| Type doc.                                                                            | Première page                                    | 3               |  |  |  |  |  |
| Volume 2                                                                             | Page précédente                                  |                 |  |  |  |  |  |
| Exemplaire 01                                                                        | Dernière page                                    |                 |  |  |  |  |  |
| Succursale Centre administratif                                                      | Changer la notice du document                    |                 |  |  |  |  |  |
| Statut Prêté                                                                         | Historique des emprunteurs du document           | et              |  |  |  |  |  |
| Date chgt statut 2016-07-04 09:31:36                                                 | Titre uniforme                                   |                 |  |  |  |  |  |
| Remarque                                                                             | Autre titre Chenelière/didactique. Langue et     | t communication |  |  |  |  |  |
| Description                                                                          | Auteur Malette, Raymonde, 1954- auteur           |                 |  |  |  |  |  |
| Date envoi reliure                                                                   | Collection Vinet, Christiane, 1950- auteur       |                 |  |  |  |  |  |
| Retour prévue reliure                                                                | Autre collection Chenelière/Didactique. Langue e | t communication |  |  |  |  |  |

Une liste de tous les emprunteurs du document apparaitra.

|   | 🛃 Historique des emprunteurs du document 📃 🖃 🎫 |                    |  |  |  |  |
|---|------------------------------------------------|--------------------|--|--|--|--|
|   |                                                |                    |  |  |  |  |
|   | Retour prévu Retour réel                       | Informations       |  |  |  |  |
|   | 2016-10-17 23:59:00 2016-07-04 09:52:00 Gi     | irouard, Evelyne   |  |  |  |  |
|   | 2016-04-22 23:59:00 2016-03-18 09:51:00 W      | /ilhelmy, Marianne |  |  |  |  |
|   | 2015-06-01 23:59:00 2015-05-21 10:10:00 Le     | efebvre, Christine |  |  |  |  |
|   |                                                |                    |  |  |  |  |
|   |                                                |                    |  |  |  |  |
|   |                                                |                    |  |  |  |  |
|   |                                                |                    |  |  |  |  |
|   | <                                              | Þ                  |  |  |  |  |
| ŀ | <u>,                                    </u>   |                    |  |  |  |  |